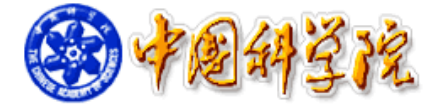

# 网上采购平台

供应商用户手册

## 目 录

| 1 | 章   | 系统登录                                                                                                    | 1                                            |
|---|-----|----------------------------------------------------------------------------------------------------|----------------------------------------------|
|   | 1.1 | 首页功能                                                                                                    | .1                                           |
|   | 1.2 | 注册及登录                                                                                                    | . 2                                          |
| 2 | 章   | 采购平台                                                                                                    | 4                                            |
|   | 2.1 | 供应商报价                                                                                                    | . 4                                          |
|   | 2.2 | 供应商信息                                                                                                    | .4                                           |
|   | 2.3 | 资质申请                                                                                                    | . 5                                          |
|   | 2.4 | 供应商的默认资质要求:                                                                                                    | . 6                                          |
|   | 法定  | 代表人授权委托书                                                                                                    | . 8                                          |
|   | 供应  | 商承诺函                                                                                                    | . 9                                          |
|   | 1 2 | <ol> <li>1 章</li> <li>1.1</li> <li>1.2</li> <li>2 章</li> <li>2.1</li> <li>2.2</li> <li>2.3</li> <li>2.4</li> <li>法定</li> <li>供应</li> </ol> | <ol> <li>1章 系统登录</li> <li>1.1 首页功能</li></ol> |

## 第1章 系统登录

#### 1.1 首页功能

系统地址: http://zkcg.cas.cn,系统页面如图 1-1 所示。顶部是用户登录及注册; 上方是导航栏;中间模块展示近两天内结束的需求公告,供应商可以点击报价;下方 是公告列表;底部是相关单位的友情链接,法律声明及联系方式。

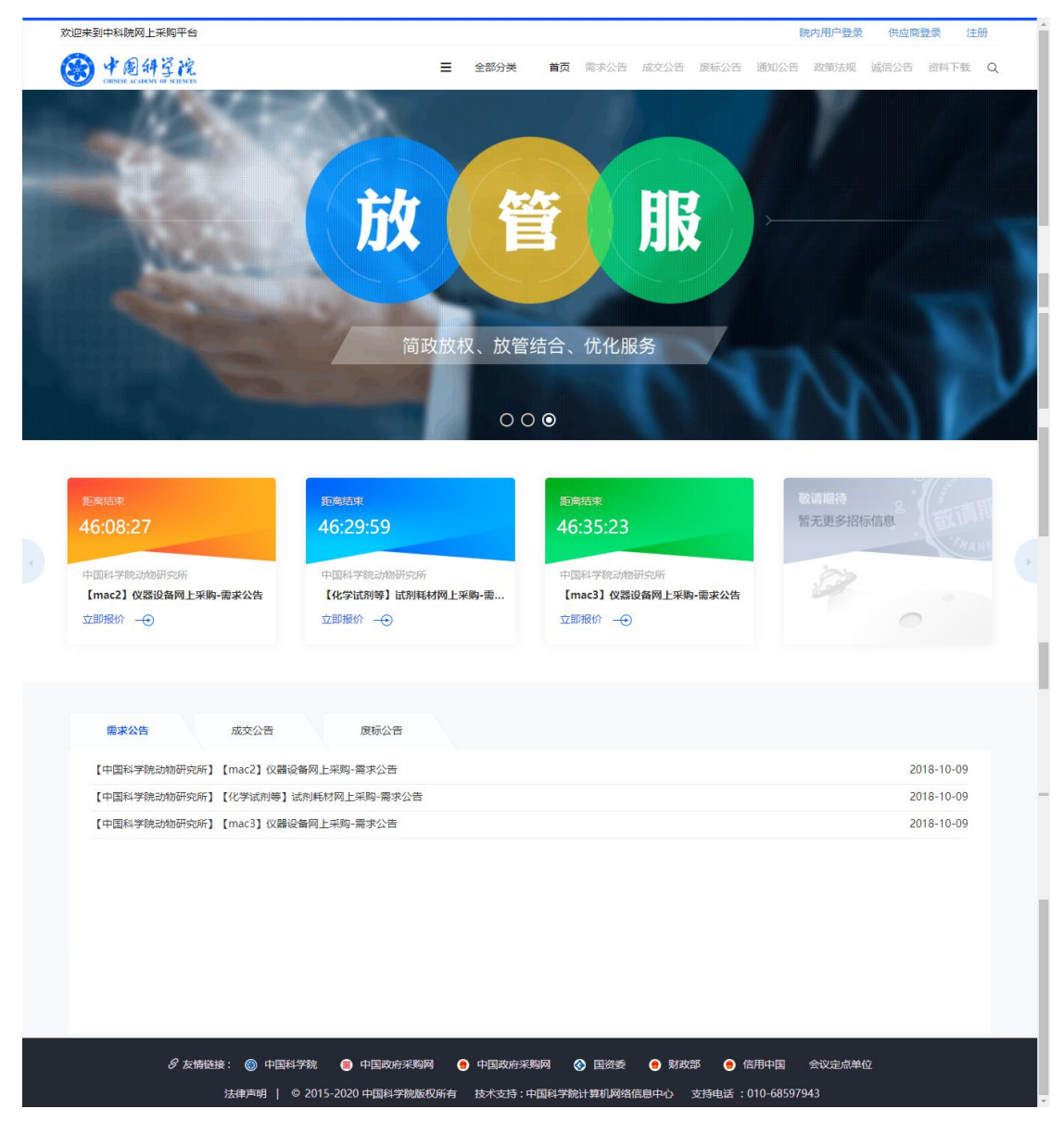

图 1-1

#### 1.2 注册及登录

目前系统支持浏览器:谷歌(推荐)、火狐、ie10及以上、360安全浏览器极速 模式。

(1)供应商登录:点击首页顶部【供应商登录】如图 1-2 所示。供应商在此输入 账号、密码登录。

| 欢迎来到中科院网上采购平台                                                                                                    |        |                                       | 院内用户登录 供应商登录 注册 |
|----------------------------------------------------------------------------------------------------|--------|---------------------------------------|-----------------|
| · 中国科学院<br>Conta if and the and the and the and the and the and the and the and the and the and the and the and the and the                                                                                                    | 供应     | <b>拉商登录</b>                           |                 |
| Constant of the local division of the local division of the local  | 8      |                                       |                 |
| ALC: NOT THE OWNER                                                                                                    |        |                                       |                 |
| Constant of the second second s                                                                                                    | ⊘ 0859 | 8084 换张                               |                 |
| A CONTRACTOR OF                                                                                                    | □ 记住密码 |                                       |                 |
| Contraction of the local division of the local division of the loc |        | 登录                                    |                 |
|                                                                                                    | 还没有日   | ····································· | MIL             |

图 1-2

(2) 注册:点击首页顶部【注册】或者图 1-2 中的【立即注册】跳转供应商注册 页面,如图 1-3 所示,按指示填写注册。

| KX人信息                                                                                                    |  |  |  |  |  |  |  |  |  |
|----------------------------------------------------------------------------------------------------|--|--|--|--|--|--|--|--|--|
| 用户名・ renzf                                                                                                    |  |  |  |  |  |  |  |  |  |
| 用户名 * enzf                                                                                                    |  |  |  |  |  |  |  |  |  |
|                                                                                                    |  |  |  |  |  |  |  |  |  |
| 客報必須包含字母、数字、特称字符、至少6位<br>手机・13812344321 取用电本・010-87670101 仲育・010-87670101 本信息 公司名称・ 华方 組織時以れ代码・ huawei001 企业的税人思想・ 一般的税人 一、 注册资金成句・ 5000000 企业法人・任正非 法人名句证・110197001010213 |  |  |  |  |  |  |  |  |  |
| 手机・13812344321                                                                                                    |  |  |  |  |  |  |  |  |  |
| 本信息<br>公司名称・ 年为 組织形成代码・ huawel001 企业的税人类型・ 一般的税人 ・<br>注册资金行3・ 50000000 企业法人・ 任正非 法人会份证・ 110197001010213                                                                    |  |  |  |  |  |  |  |  |  |
| 公司名称 * 年为 组织机构代码 * huawel001 企业纳税人类型 * 一般纳税人 *<br>注册资金(示) * 5000000 企业发表 * 任正非 法人身份证 * 110197001010213                                                                     |  |  |  |  |  |  |  |  |  |
| 公司名称• 华为 组织机构代码• huawel001 企业纳税人类型• 一般纳税人 •<br>注册税金订• 50000000 企业法人• 任正非 法人身份证• 110197001010213                                                                            |  |  |  |  |  |  |  |  |  |
| 注册接金(元) * 5000000 企业法人 * 任正非 法人身份证 * 110197001010213                                                                                                    |  |  |  |  |  |  |  |  |  |
| 注册资金(元)* 5000000 企业法人* 任止罪 法人身份证* 110197001010213                                                                                                    |  |  |  |  |  |  |  |  |  |
|                                                                                                    |  |  |  |  |  |  |  |  |  |
| 公司电话* 010-87670101 位真* 010-87670101 公司所在地* 北京                                                                                                    |  |  |  |  |  |  |  |  |  |
| 3469641 4 HT                                                                                                    |  |  |  |  |  |  |  |  |  |
|                                                                                                    |  |  |  |  |  |  |  |  |  |
| 銀行账户★ 110220010210021 开户银行★ 工商银行 ▼                                                                                                    |  |  |  |  |  |  |  |  |  |
| 经营范围◆ 手机、交换机                                                                                                    |  |  |  |  |  |  |  |  |  |
|                                                                                                    |  |  |  |  |  |  |  |  |  |
| <i>B</i>                                                                                                    |  |  |  |  |  |  |  |  |  |
| d7Ypk9 获取验证码                                                                                                    |  |  |  |  |  |  |  |  |  |
| >+nn                                                                                                    |  |  |  |  |  |  |  |  |  |
| 注意                                                                                                    |  |  |  |  |  |  |  |  |  |

图 1-3

第2页共10页

## 第2章 采购平台

#### 2.1 供应商报价

如图 2-1 所示,需求公告页展示的是报价中的需求公告,供应商报价可以点击右侧的【立即报价】或者点击首页的的【立即报价】,报价页面如图 2-2 所示。我的采购页是我参与过的竞价项目,可以查看是否中标等信息。注:参与报价时必须是该研究所对应采购类型的合格供应商。目前类型有仪器设备和材料两大类。

| 采购平台         重求公告 致的采购           供成商很格         供应商信息         状态:金部         」         」         」         」         」         」         」         の段技术           资质申请         ////////////////////////////////////                                                                                                    | ● ● ● 科 星 院<br>CHINASE AC ADDRESS OF SCIENCES |                       |      | ■ 全部分类 | 首页需求公告 | 成交公告 废标                 | 公告 通知公告               | 政策法规 诚信 | 記告 资料 | 下载 Q  |
|----------------------------------------------------------------------------------------------------|-----------------------------------------------|-----------------------|------|--------|--------|-------------------------|-----------------------|---------|-------|-------|
| 资质申请         采购页目名称         采购页型         单位名称         开始时间         结束时间         状态         层作           【29】试剂标材周上采购-维杂公告         材料         中国科学院动物研究所         2018-11-09 09:53:3         2018-11-11 09:53:3         报价中         【2 0         【2 0         【2 0         1         1         1         1         0         【2 0         1         1         1         1         1         1         1         1         1         1         1         1         1         1         1         1         1         1         1         1         1         1         1         1         1         1         1         1         1         1         1         1         1         1         1         1         1         1         1         1         1         1         1         1         1         1         1         1         1         1         1         1         1         1         1         1         1         1         1         1         1         1         1         1         1         1         1         1         1         1         1         1         1         1         1         1         1         1 | <b>采购平台</b><br>供应商报价<br>供应商信息                 | 雪求公告 我的采购<br>状态: 全部 v |      |        |        |                         |                       |         | Q     | 高级搜索、 |
| 【2時】は約時は現上現時-憲法公告         材料         中国科学院动物研究所         2018-11-09 09:53:3         2018-11-11 09:53:3         展行中         【2018-11-11 09:53:3                                                                                                    | 资质申请                                          | 采购项目名称                | 采购类型 | 单位     | 名称     | 开始时间                    | 结束时间                  | 状态      |       | 操作    |
|                                                                                                    |                                               | 【2等】试剂耗材网上采购-需求公约     | 5 材料 | 中国科学制  | 动物研究所  | 2018-11-09 09:53:3<br>7 | 2018-11-11 09:55<br>7 | 1:3 报价中 | 3     | 2 @   |

图 2-1

|                         | 【化学试剂等】试剂<br><sub>服价日期</sub> :2018-10-09~2018-10- | 其材网上采购-需求公告 | 2FF  |  |
|-------------------------|---------------------------------------------------|-------------|------|--|
| 根据需求公告 , 主要公示信息如下 :     |                                                   |             |      |  |
| 采购单位:【中国科学院动物研究所        | f)                                                |             |      |  |
| 采购项目编号:【iozpur_cons2018 | 80135]                                            |             |      |  |
| 采购申请日期:【2018-10-09】     |                                                   |             |      |  |
| 到货日期:【2018-10-31】       |                                                   |             |      |  |
| 供应商资质要求:【质量合格】          |                                                   |             |      |  |
| 备注:【备注】                 |                                                   |             |      |  |
| 采购项目名称                  | 規格型号                                              | 采购数量        | 操作   |  |
| 化学试剂                    | 2000L                                             | 200         | 立即报价 |  |
|                         |                                                   |             |      |  |

图 2-2

#### 2.2 供应商信息

- (1)供应商信息:供应商基本信息的录入和修改。
- (2)供应商资质:供应商营业执照或其他资质的录入,如图 2-3 所示。

|                    | 资质添加 | - □ × |
|--------------------|------|-------|
| 帯山市 昭式次氏クジッ        |      |       |
|                    |      |       |
|                    |      |       |
| 有双期全*              |      |       |
| 災別★                |      |       |
| *温馨提示:文件上传大小不得超过5M |      |       |
| 添加产品彩页             |      |       |
|                    | 保存关闭 |       |

图 2-3

(3)产品资料:供应商产品的录入,如图 2-4 所示。

|           | 新建供应商产品                  | - □ × |
|-----------|--------------------------|-------|
|           |                          |       |
| 产品名称★     |                          |       |
| 生产厂家 *    |                          |       |
| 型号规格*     |                          |       |
| 参考价格(元) * |                          |       |
| 描述评价 *    | 最多1000字                  |       |
| 添加        | 作品彩页 *温馨提示: 文件上传大小不得超过5M |       |
|           | 保存  关闭                   |       |

图 2-4

#### 2.3 资质申请

供应商首次报价需要对不同类型的项目申请资质,一种类型只需申请一次。如图 2-5 所示,点击【资质申请】,在资质申请列表中点击右侧操作【资质申请】,弹出 如图 2-6 所示,供应商需仔细阅读申请资质要求并勾选已阅读,点击【资质申请】提 交申请。平台管理员审批同意后供应商才可报价。

注:目前类型有仪器设备和材料两大类,需单独申请,且仅当研究所发布对应类型的需求公告时,供应商方可申请对应的资质,否则无法进行资质申请。

#### 2.4 供应商的默认资质要求:

1、供应商资格要求:

(1) 在中华人民共和国境内依法注册的、具有独立法人资格的、具有独立承担民事责任的能力;

(2) 具有良好的商业信誉和健全的财务会计制度;

(3) 有能力提供采购需求的货物;

(4) 有依法缴纳税收和社会保障资金的良好记录;

(5)参加政府活动前三年内,在经营活动中没有重大违法记录;

2、必须提供产品代理资质文件(非生产制造厂商提供);

3、必须提供报价单:包含货期、质保期、售后服务方案等增值服务内容并加盖公章;

4、<mark>申请资质审查时请上传营业执照副本或事业单位法人证书副本的原件扫描件、法定代表人授</mark> 权委托书(格式见附件)、供应商承诺书原件(格式见附件)。

注:供应商应该在参与报价时应提供上述要求的全部文件,证明文件扫描后上传到网上报价系统。 (供应商所提供资料如果不齐全或不清晰,将导致资格审核不通过,其参与的报价项目属于无效 报价,由供应商自行承担相关责任)。

| () 中國科学院 |                     |                   |            | きしん ぎんしん ぎんしん ぎんしん ぎんしん ぎんしん ぎんしん ぎんしん しんしん しん | 需求公告 | 成交公告      | 废标公告 | 通知公告  | 政策法规 | 诚信公告   | 资料下载 | Q      |
|----------|---------------------|-------------------|------------|----------------------------------------------------------------------------------------------------|------|-----------|------|-------|------|--------|------|--------|
| 采购平台     | 资质申请                |                   |            |                                                                                                    |      |           |      |       |      |        |      |        |
| 供应商振价    |                     |                   | 资质         | 间市                                                                                                    |      |           |      |       |      | - □ ×  | 2 #  | 級搜索 ▼  |
| 资质申请     | 采购类型:请选择            | ~                 |            |                                                                                                    |      |           |      |       | Q    | 高级搜索 ▼ |      |        |
|          | 采购单编号               | 标题                | 研究所        | 申請                                                                                                    | 青人   |           | 电话   | 采购类   | 型    | 操作     | TOP  | 10     |
|          | iozpur_cons20180139 | 【2等】试剂耗材网上采购-需求公告 | 中国科学院动物研究所 |                                                                                                    |      | 138000011 | 11   | 材料    |      | 2      | 贝亚尔  | 10 📉 家 |
|          | 显示1至1条 共1条          |                   |            |                                                                                                    |      |           |      | < 1 > | 每页显示 | 10 ~ 条 |      |        |
|          |                     |                   |            |                                                                                                    |      |           |      |       |      |        |      |        |

图 2-5

| 申请资质要求                                                                                                    | - □ ×          |
|----------------------------------------------------------------------------------------------------|----------------|
| <ol> <li>供应商资格要求:         <ol> <li>在中华人民共和国境内依法注册的、具有独立法人资格的、具有独立承担民事责任的能力;</li> <li>具有良好的商业信誉和健全的财务会计制度;</li> <li>有能力提供采购需求的货物;</li> <li>有能力提供采购需求的货物;</li> <li>有依法缴纳税收和社会保障资金的良好记录;</li> <li>参加政府活动前三年内,在经营活动中没有重大违法记录;</li> <li>参加政府活动前三年内,在经营活动中没有重大违法记录;</li> <li>必须提供产品代理资质文件(非生产制造厂商提供);</li> <li>必须提供提价单:包含发货期、质保期、售后服务方案等并加盖公章;</li> <li>申请资质审查时请上传营业执照副本或事业单位法人证书副本的原件扫描件、法定代表人授权委托书(格式见附件)、供应商(格式见附件)。</li> </ol> </li> <li>注:供应商应该在参与报价时应提供上述要求的全部文件,证明文件扫描后上传到网上报价系统。(供应商所提供资料如果不齐: 晰,将导致资格审核不通过,其参与的报价项目属于无效报价,由供应商自行承担相关责任)。</li> </ol> | ī承诺书原件<br>全或不清 |
|                                                                                                    |                |
| 资质申请材料说明:法定代表人授权委托书和供应商承诺函格式模板.docx                                                                                                    |                |
| 资质申请  关闭                                                                                                    |                |

图 2-6

附件:

## 法定代表人授权委托书

本授权书声明: 注册于<u>(国家或地区的名称)的(公司名称)</u>的在下面签字 (或盖章)的<u>(法定代表人姓名、职务)</u>代表本公司授权<u>(单位名称)</u>的在下面 签字的<u>(被授权人的姓名、职务)</u>为本公司的合法代理人,就中国科学院空间应 用工程与技术中心采购项目的相关采购事项,以本公司名义处理一切与之有关的 事务。

本授权书于 年 月 日签字(或盖章)生效,特此声明。

法定代表人签字或加盖手签章或方章(人名章):

被授权人签字:

供应商名称(加盖公章):

### 供应商承诺函

本供应商郑重声明:

1、本公司(或单位)具有独立承担民事责任的能力;

2、本公司(或单位)具备良好的商业信誉和健全的财务会计制度;

3、本公司(或单位)具备本项目履行合同所必需的设备和专业技术能力;

4、本公司(或单位)参加政府采购活动前3年内,在经营活动中没有重大违法记录, 且在本次采购活动中,不存在《中华人民共和国政府采购法》第77条、《中 华人民共和国政府采购法实施条例》第72条、第73条、第74等条款规定的 捏造事实、提供虚假材料、行贿或者提供其他不正当利益、恶意串通等影响到 本项目采购活动公开、公平、公正的情形。

5、本公司(或单位)用于资质备案的全部材料均真实、合法。

特此承诺。

被授权人签字:

供应商名称(加盖公章):

#### 年 月 日